## 电脑缴费流程

1.输入网址 http://www.icbc.com.cn/icbc/, 登陆工行网站首页, 点击"工银e缴费"。

| <b>用户登录</b><br><b>个人网上银行</b><br>>注册 >演示 >指南 >网银助手<br>>安全专区 >防范假网站<br><u> 企业网上银行</u><br>>注册 >演示 >指南 >网银助手<br>※ 会表示 >指南 >の銀助手<br>※ 会表示 >指南 >の銀助手<br>※ 会表示 >指南 >の銀助手<br>※ 会表示 >指南 >の銀助手<br>※ 会表示 >指南 >の銀助手<br>※ 会表示 >指南 >の銀助手<br>※ 会表示 >指南 >の銀助手<br>※ 会表示 >指南 >の銀助手<br>※ 会表示 >指南 >の銀助手<br>※ 会表示 >指南 >の銀助手<br>※ 会表示 >指南 >の銀動手<br>※ 会表示 >指南 >の銀動手<br>※ 会表示 >1000000000000000000000000000000000000 |             | 新春开戶<br>100积分<br>工商银行+<br>强强联手 | 中享礼退<br>计送您有<br>银河证券<br>好礼不思 |              |                    |      |      |
|----------------------------------------------------------------------------------------------------|-------------|--------------------------------|------------------------------|--------------|--------------------|------|------|
| 快捷服务         金融信息                                                                                                    | o<br>Li訳融e联 | IIRe数费                         | 客户服务                         | <b>同</b> 上申请 | <b>●</b><br>开户网点查询 | 小参彩狂 | 客户服务 |

2.点击页面右上角"登录"网上银行。

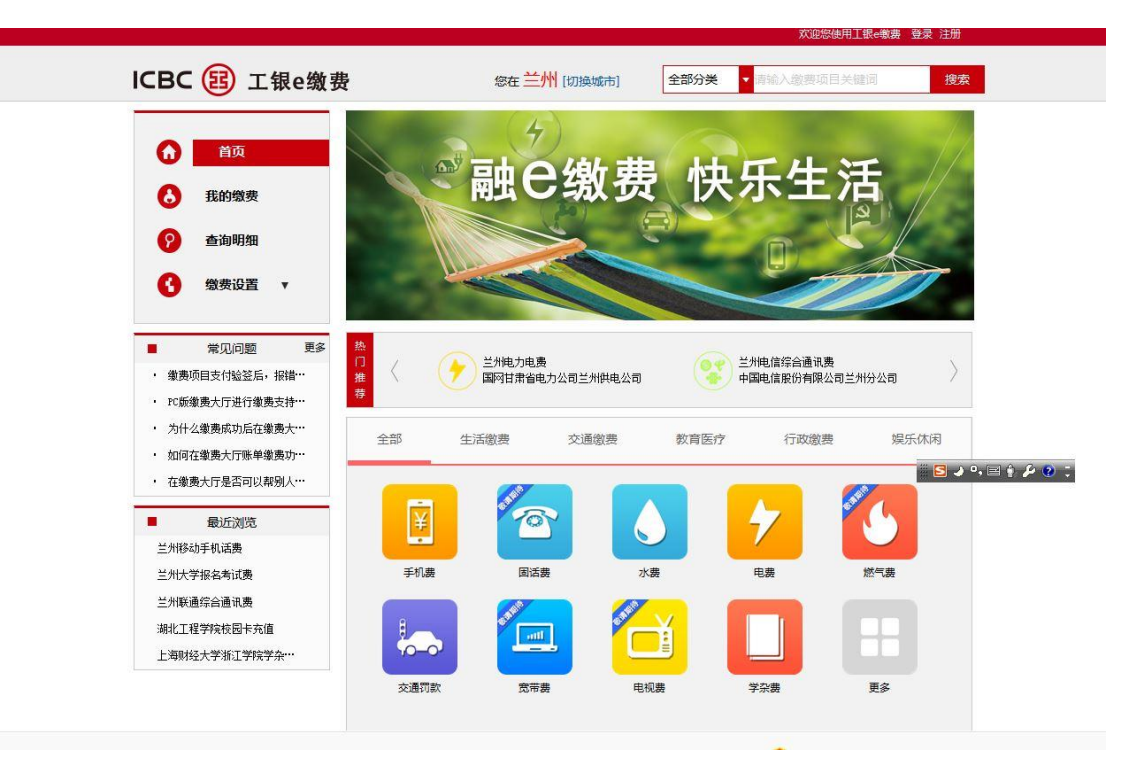

| 工银e缴费         | X             |
|---------------|---------------|
| 登录名           |               |
| 卡(账)号/手机号/用户名 |               |
| 登录密码          | 忘记登录密码?       |
|               |               |
| 验证码           |               |
|               | 4xau          |
| e.<br>11      |               |
| 登             | 录             |
|               | (A. 116)-1-00 |

3.点击热门推荐滚动中的"兰州大学报名考试费"或点击"更多"。

| 热门推荐 | <         | 兰州大学报名<br>兰州大学 | 考试费  |                  | 兰州大学学杂费<br>兰州大学                 | $\rangle$ |
|------|-----------|----------------|------|------------------|---------------------------------|-----------|
|      | 全部        | 生活缴费           | 交通缴费 | 教育医疗             | 行政缴费                            | 娱乐休闲      |
|      | 手机農       |                |      | <mark>у</mark> к | <mark>ク</mark><br><sub>电機</sub> | 然<br>「妻   |
|      | 日<br>交通罚款 |                |      | Billia           | 学杂费                             |           |

4.选择"兰州大学报名考试费"项目,立即缴费。

| 清輸入敏费项目        | 关键词 搜索    |                 |              |          |
|----------------|-----------|-----------------|--------------|----------|
|                | 缴费项目      | 收费机构            | 联系电话         | $\frown$ |
|                | 兰州大学报名考试费 | 兰州大学            | 0931-8912115 | 立即缴费     |
|                | 兰州大学学杂费   | 兰州大学            | 0391-8912223 | 立即缴费     |
| 7              | 兰州电力电费    | 国网甘肃省电力公司兰州供电公司 | 0931-95598   | 立即缴费     |
| 0 <del>7</del> | 兰州电信综合通讯费 | 中国电信股份有限公司兰州分公司 | 0931-10000   | 立即激费     |
|                | 兰州理工大学杂费  | 兰州理工大学          | 95588        |          |

5.进入缴费页面,输入身份证号码,点击查询。

| ■ 教育缴费->考试报名费     |    |
|-------------------|----|
| 收费机构:兰州大学         |    |
| 缴费项目:兰州大学报名考试费    |    |
| 服务时间:00:00-24:00  |    |
| 联系方式:0931-8912115 |    |
| *身份证号码:           |    |
| 查询                | 返回 |
|                   |    |
|                   |    |
|                   |    |

6.选择"缴费"。

| 肖缴要->考试报名要         |      |     |  |
|--------------------|------|-----|--|
| 收费机构:兰州大学          |      |     |  |
| <b>缴费项目:</b> 兰州大学报 | 名考试费 |     |  |
| 身份证号码:654321       |      |     |  |
| 姓名:看看              |      |     |  |
| 应缴金额:0.10          |      |     |  |
| 缴费金额:0.10元         |      |     |  |
| 可用红包: 请选择红包        | 1    | -   |  |
|                    | 缴费   | 上一步 |  |
|                    |      |     |  |

如果没有注册网上银行或手机银行也可以进行缴费,但无法保存缴费

明细。

| 收费机构:            | 兰州大学          |          |        |
|------------------|---------------|----------|--------|
| 缴费项目:            | 兰州大学报名考试费     |          |        |
| 服务时间:            | 00:00-24:00   |          |        |
| 联系方式:            | 0931-8912115  |          |        |
| 身份证号码:           | 654321        |          |        |
| 注意: <sup>他</sup> | 8当前处于未登录状态,以i | <u> </u> | 字徽费明细。 |
|                  | 查询            | 返回       |        |
|                  |               |          |        |

如开通了工银 e 支付可使用快捷支付,也可选择其他支付方式,使用借记卡支付。

| 费信息                  | (1)            |
|----------------------|----------------|
| 收费机构:兰州大学            | 缴费项目:兰州大学报名考试费 |
| 缴费金额: 0.10 元         |                |
| 工银e支付(工行账户支付)        | 工银e支付是什么?      |
| 请您仔细核对订单信息,再输入手机号信息。 |                |
| 手机号码:                |                |
| 短信验证码:               |                |
| 获取短信验证码              |                |
| 验证码:                 | E码             |
| 下一步                  |                |
|                      |                |

◎ 其他支付方式(网银支付)